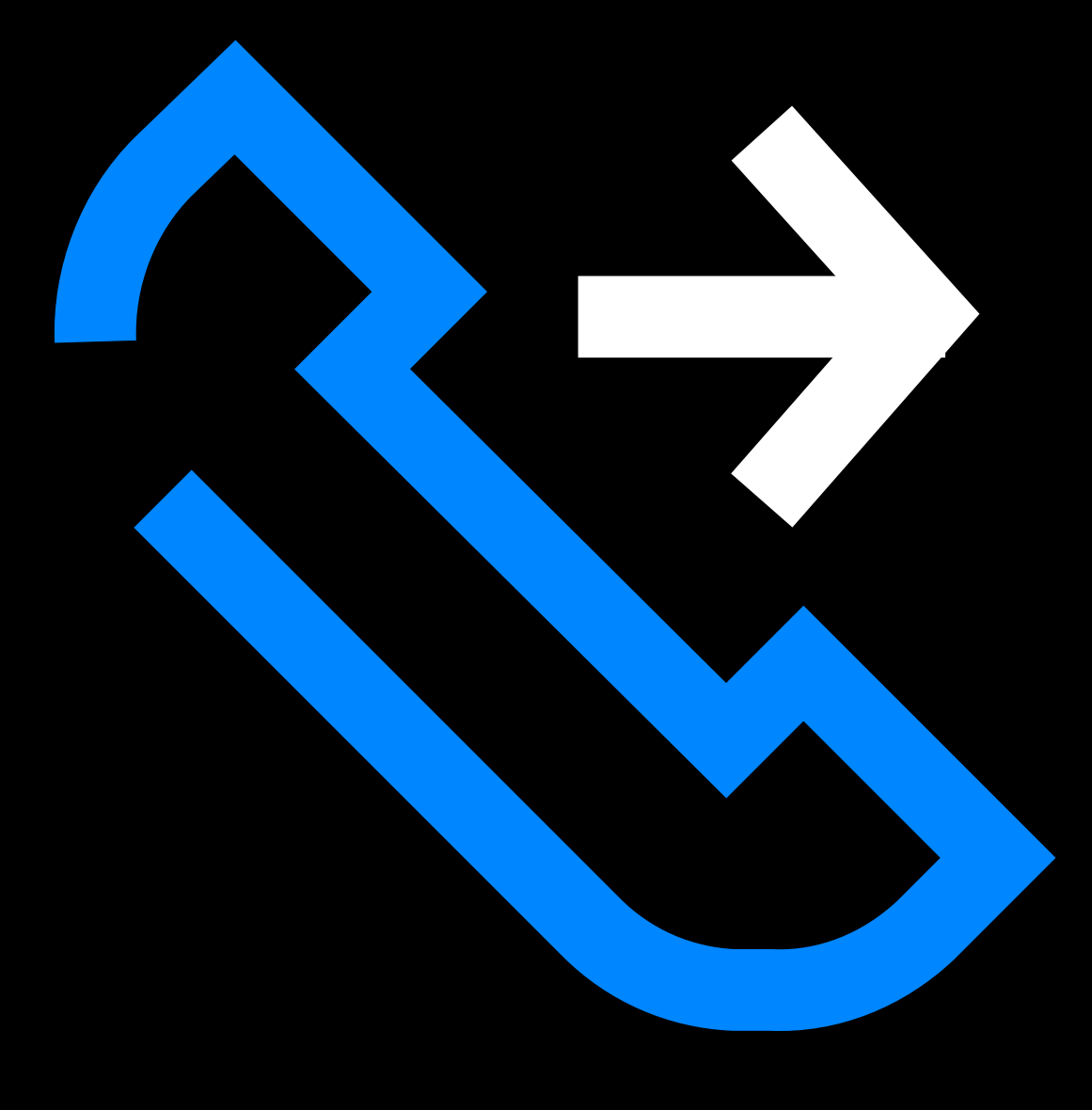

# KA SAKT HEIOT HEANER2

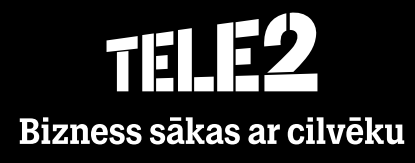

#### Teamer.lv

### Kā ielogoties?

- Dodieties uz interneta vietni teamer.lv
- Ievadiet savu lietotājvārdu (+3712xxxxxxx) un paroli.
- Noklikšķiniet Pieteikties.

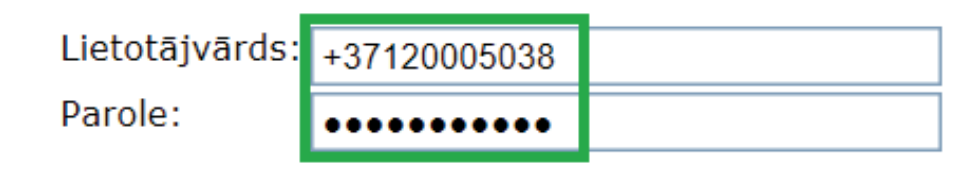

🗌 Atcerēties mani šajā datorā

Pieprasīt paroli

Pieteikties

• Atķeksējot Atcerēties mani šajā datorā, lietotājvārds un parole tiks saglabāti.

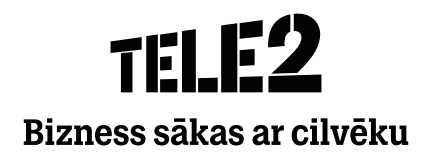

### Kā atjaunot paroli?

Interneta vietnē teamer.lv noklikšķiniet
 Pieprasīt paroli.

| Lietotājvārds: | name@company.com |
|----------------|------------------|
| Parole:        |                  |
| Atcerēties r   | nani šajā datorā |

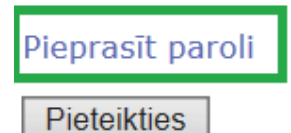

• Sekojiet ekrānā redzamajām instrukcijām

#### Izmantojiet šo lapu, ja nepieciešams iestatīt jaunu paroli.

- 1. Ievadiet savu lietotāja ID (piem., alise@uznemums.lv) un nospiediet Pieprasīt paroli.
- 2. Uz jūsu lietotāja kontā reģistrēto adresi/tālruņa numuru tiks nosūtīts e-pasta ziņojums vai SMS.
- 3. Sekojiet norādījumiem nākamajā lapā.

Lietotājvārds: Pieprasīt paroli

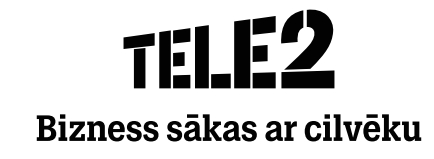

### Kā uzinstalēt mobilo lietotni?

**1.** Atveriet **App Store** veikalu savā viedtālrunī.

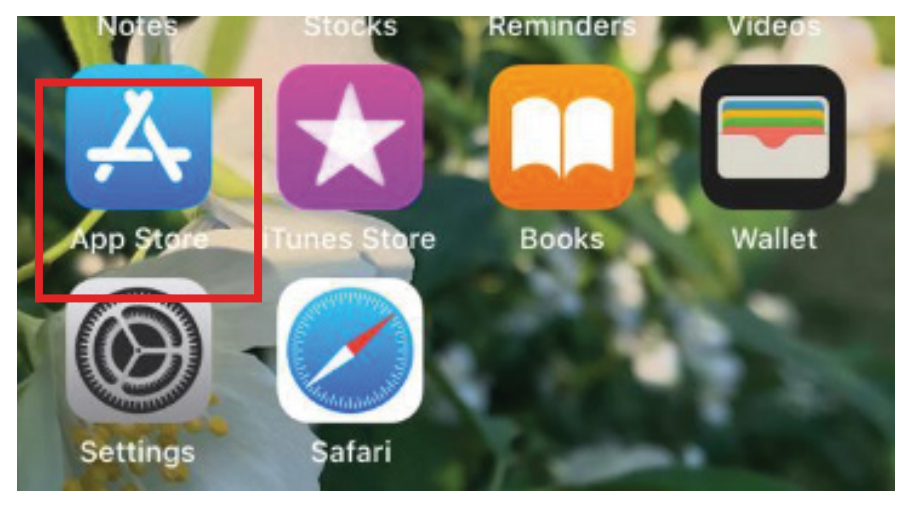

**2.** Atrodiet Tele2 Teamer lietotni, izmantojot meklēšanas rīku.

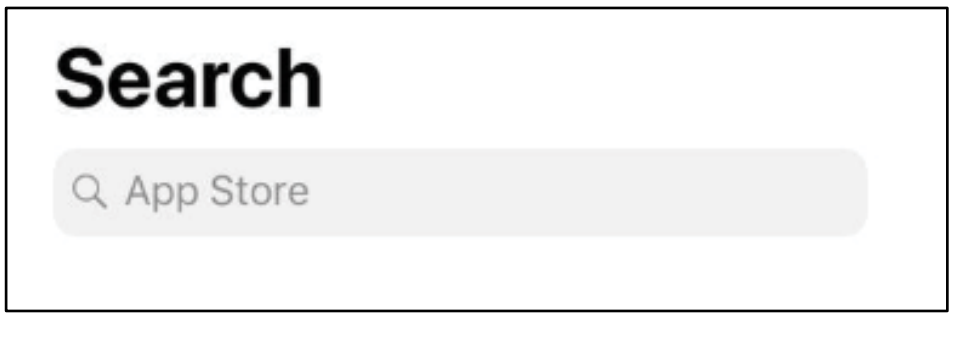

2. Nospiediet Get.

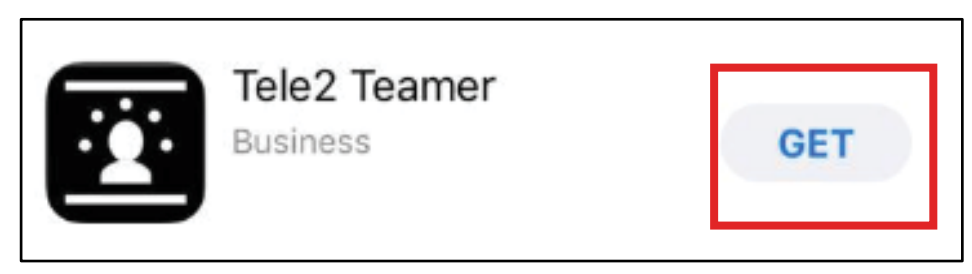

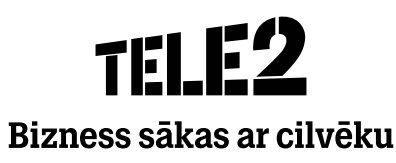

### Kā ielogoties lietotnē?

1. Nospiediet Get App Store.

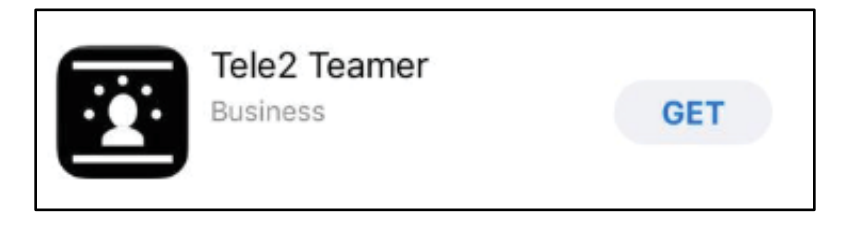

• Vai atrodiet lietotni viedtālrunī.

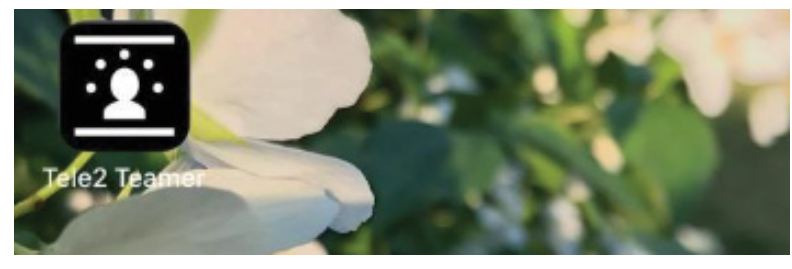

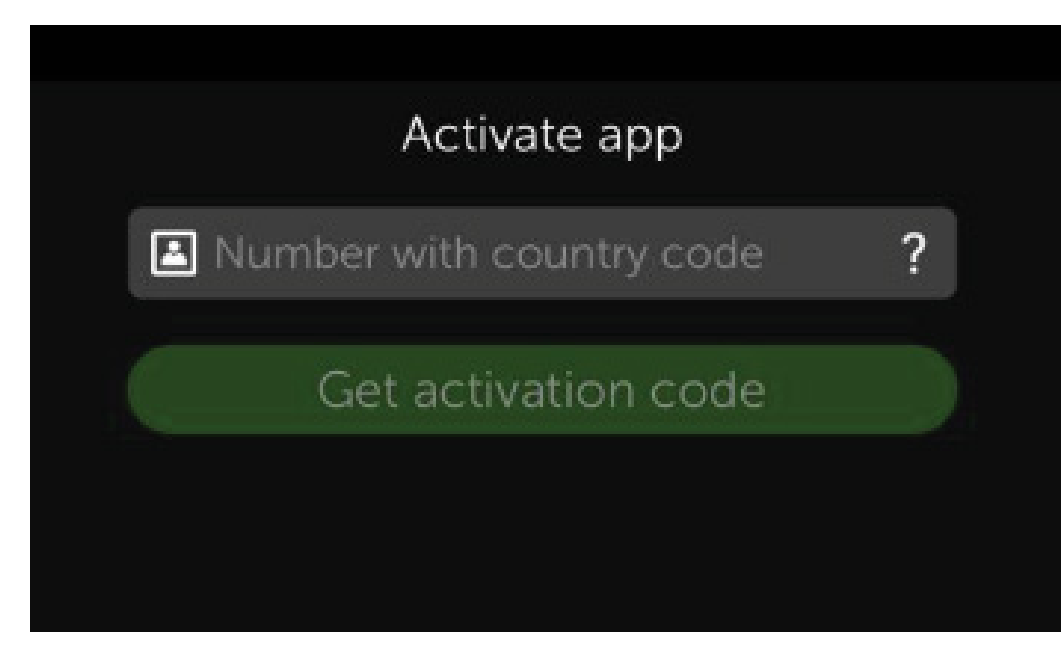

**2.** Kad lietotne atveras, ievadiet savu tālruņa numuru (**+3712xxxxxx**).

**3.** Tad saņemsiet aktivizēšanas kodu, kas jāievada otrajā līnijā.

4. Nospiediet Get activation code.

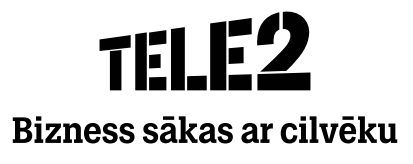

### Kā iesākt darbību?

- Sākot lietotnes izmantošanu, jums tiks pieprasītas atļaujas, lai lietotne varētu pilnvērtīgi darboties.
- Nospiediet **Allow** visām izvēlnēm

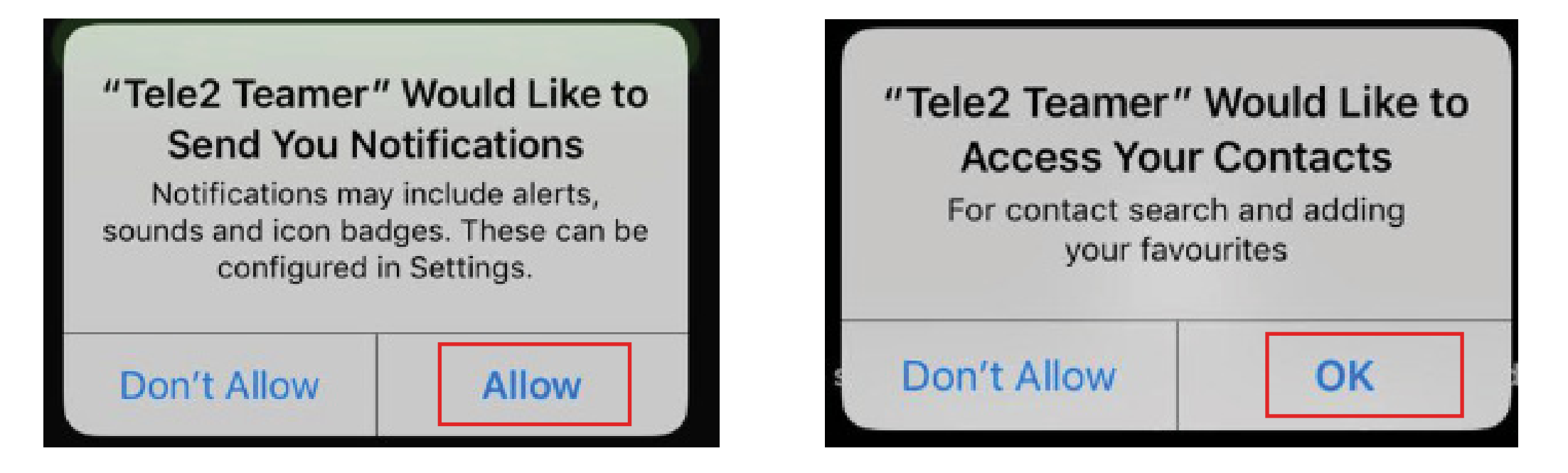

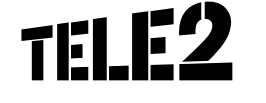

Bizness sākas ar cilvēku

### **Profils**

- Šajā sadaļā varat aplūkot savu profilu un redzēt pamatinformāciju par sevi (vārds, tālruņa numurs, e-pasts, loma, darbība).
- Role nosaka kāds/vai tālruņa numurs uzrādīsies izejošajiem zvaniem:
  - Private numurs neuzrādīsies;
  - Business\* uzrādīsies grupas/uzņēmuma numurs;
  - Business mobile uzrādīsies personīgais numurs.
- Lai pievienotu fotoattēlu, nospiediet uz pelēkā attēla.
- Sadaļā **activity** varat nomainīt savu pieejamību.
- Sadaļā **note** varat pievienot piezīmi.

\*Ja netiek lietots grupas/uzņēmuma numurs, tad uzrādīsies jūsu personīgais tālruņa numurs.

| ili. | Jānis Krēģers          |   | ← Es                               |   |  |
|------|------------------------|---|------------------------------------|---|--|
|      | STATUSS                |   |                                    |   |  |
|      | Pieejams               | : | a                                  |   |  |
|      | PĀRADRESĀCIJA          |   |                                    |   |  |
|      | ♥ Nav                  |   | TELE2 LATVIA                       |   |  |
|      | ĪSCEĻI                 |   |                                    |   |  |
|      | + lestatīt citu īsceļu |   | Loma<br>Privāts                    | > |  |
|      |                        |   | Piezīmes                           | > |  |
|      |                        |   | E-pasts<br>janis.kregers@tele2.com |   |  |
|      |                        |   | darbs<br>+37127060991              |   |  |
|      |                        |   |                                    |   |  |
| (    |                        |   |                                    |   |  |

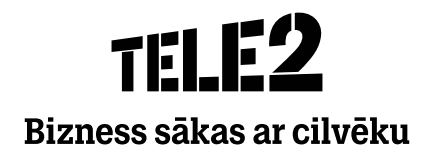

### Kā uzinstalēt mobilo lietotni?

 Atveriet Google Play veikalu savā viedtālrunī.

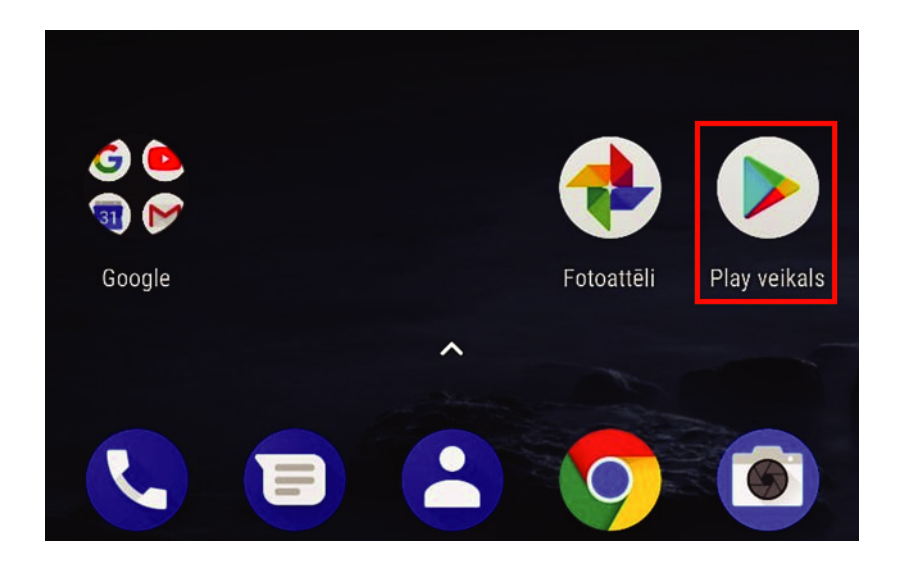

**2.** Atrodiet zvana vadības pakalpojuma lietotni, izmantojot meklēšanas rīku.

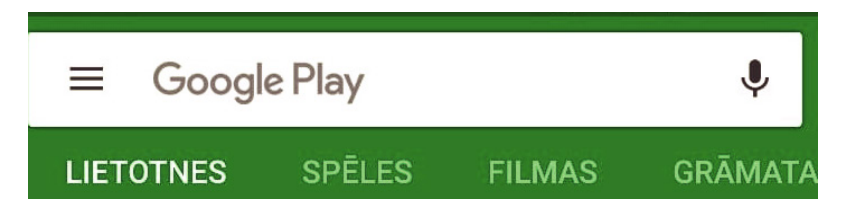

#### 3. Nospiediet Instalēt/Install.

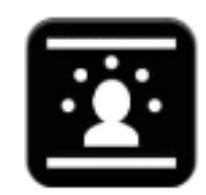

#### Zvanu vadības pakalpojums

Mitel Communications AB PEGI 3

#### INSTALĒT

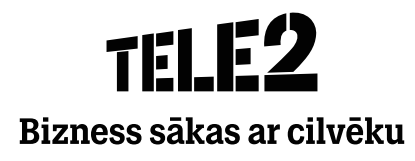

### Kā ielogoties lietotnē?

**1.** Nospiediet **Atvērt/Open** Google Play veikalā.

← Zvanu vadības pakalpojums 오

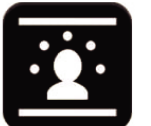

Zvanu vadības pakalpojums Mitel Communications AB PEGI 3

ATINSTALĒT

ATVĒRT

•

• Vai atrodiet lietotni viedtālrunī

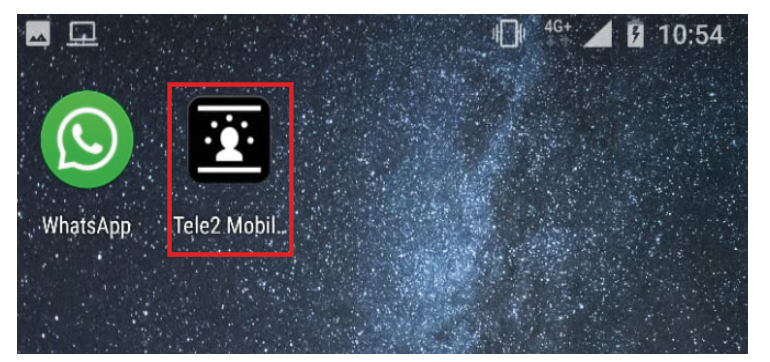

- **2.** Kad lietotne atveras, ievadiet savu tālruņa numuru (**+3712xxxxxx**).
- **3.** Tad saņemsiet aktivizēšanas kodu, kas jāievada otrajā līnijā.

#### 4. Nospiediet Aktivizēt.

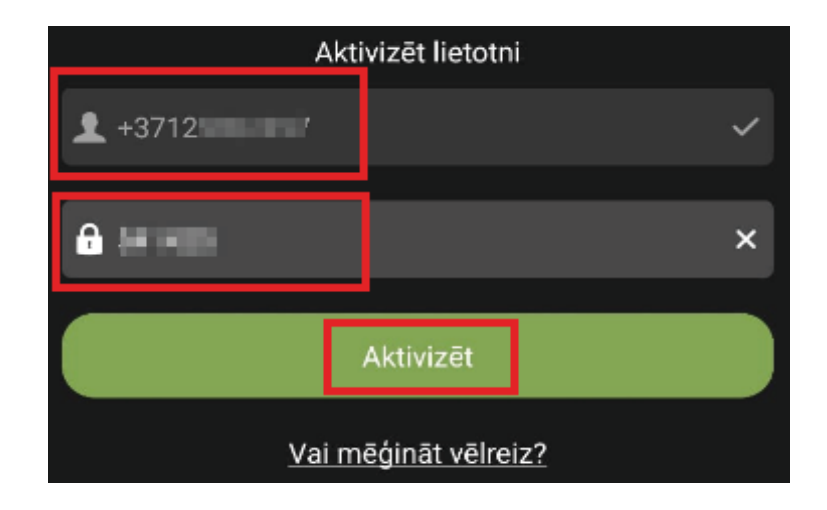

**TELE2** Bizness sākas ar cilvēku

### Kā iesākt darbību?

- Sākot lietotnes izmantošanu, jums tiks pieprasītas atļaujas, lai lietotne varētu pilnvērtīgi darboties.
- Nospiediet **Atļaut** visām izvēlnēm.

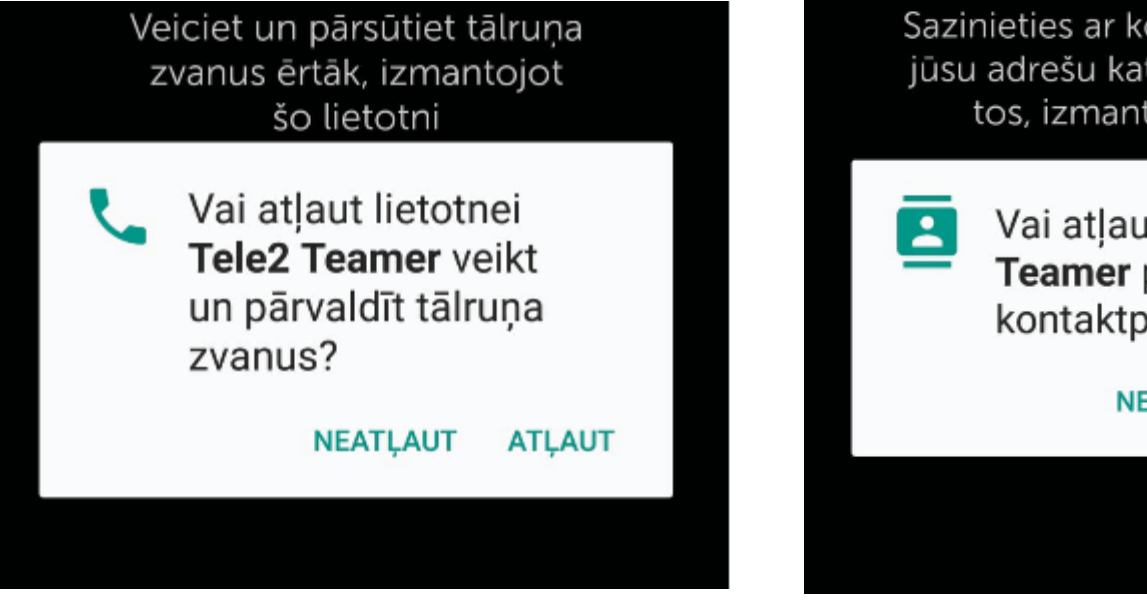

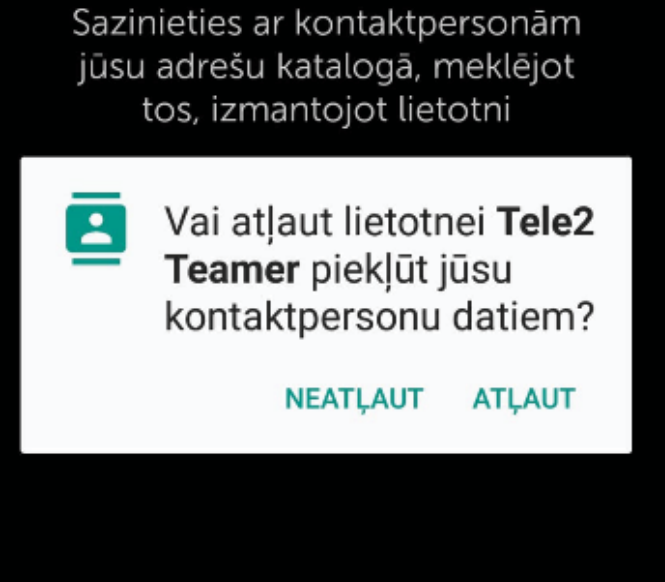

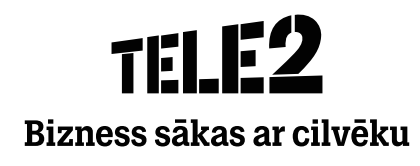

### Kas ir teamer datora lietotne (softphone)?

| ů        | Teamer Mobilais   Pieejams ∽   <levadīt piezīmi=""></levadīt> |   |                                  |
|----------|---------------------------------------------------------------|---|----------------------------------|
| 8        | Q Meklējiet kontaktpersonu vai ievadiet numuru                |   | Šobrīd nav neviena aktīva zvana  |
| ţţ       | Izlase                                                        | ) |                                  |
| 00<br>02 | Jānis Privātais                                               |   |                                  |
|          |                                                               |   |                                  |
|          |                                                               |   |                                  |
|          |                                                               |   |                                  |
|          |                                                               |   |                                  |
|          |                                                               |   | Grupas<br>Wallboard55555 [0 2/3] |
|          |                                                               |   |                                  |
| В        | $\sim$ 1 $\tilde{\Phi}$ $d_{0}$ $\sim$                        |   | TELE2                            |

- Datora lietotne ir aplikācija, kas uzstādīta uz stacionārā vai portatīvā datora, kuram ir pievienots interneta pieslēgums.
- Datora lietotne dod iespēju veikt izejošos un saņemt ienākošos zvanus no mobilā numura, kurš ir pieslēgts Tele2 mobilā operatora tīklam.
- Ar zvaniem iespējams operēt pat ja mobilais telefons ir palicis mašīnā vai mājās.

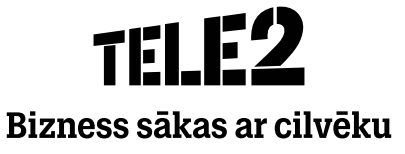

### Kā uzinstalēt datora lietotni?

| tele2                            |                                                                                                   |  |  |
|----------------------------------|---------------------------------------------------------------------------------------------------|--|--|
| <b>Mājas</b> Iesūtne Pakalpojumi | Kontaktpersonas Konferences Zvanu žurnāls Grupas žurnāls                                          |  |  |
| Mājas                            | Lietojumprogrammas                                                                                |  |  |
| Bijetes                          | Pieejamās lietojumprogrammas                                                                      |  |  |
| Darba laiks                      |                                                                                                   |  |  |
| Lietojumprogrammas               | Tele2 Växel Mac/Windows                                                                           |  |  |
| Mana sākumlapa                   | Jaunākā Softphone lietotnes versija.                                                              |  |  |
| Mans profils                     | Lejupielādēt Tele2 Växel Mac/Windows (Windows)<br>Lejupielādēt Tele2 Växel Mac/Windows (Mac OS X) |  |  |
| Par                              | ,                                                                                                 |  |  |
| Sūtīt SMS                        |                                                                                                   |  |  |

- Pieslēdzieties interneta vietnei teamer.lv un ieejiet sadaļā Mājas un Lietojumprogrammas.
- **2.** Izvēlieties savam datoram atbilstošo lietotni un lejupielādējiet to uz datora.

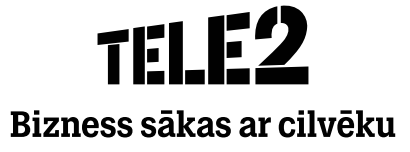

### Rīki

## Tele2 Teamer Fails Rīki Skatīt Zvanīt Apmeklētājs Pakalpojumi Palīdzība Karīna Cerina Pieejams Talad LATVIA

#### Šeit ir pieejamas vairākas sadaļas:

- Mans sākums
- Mans profils
- Pievienot kontaktus
- Ieplānot sapulci
- Iesūtne
- Kalendārs
- Darbības novirzīšana
- Opcijas

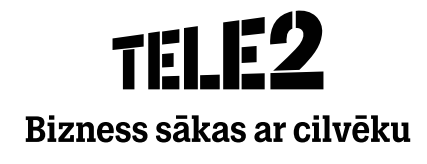

### Rīki

#### • Mans sākums

Izvēloties šo sadaļu, atveras lietotāja teamer.lv sākuma lapa, kas ļauj pārskatīt un pārvaldīt savu mobilo numuru, kurš ir pieslēgts teamer tarifa plānam.

| TEL                | <u>F2</u> |                              |                                                                                                    |             |               |                |  |
|--------------------|-----------|------------------------------|----------------------------------------------------------------------------------------------------|-------------|---------------|----------------|--|
| Mājas              | Iesūtne   | Pakalpojumi                  | Kontaktpersonas                                                                                                    | Konferences | Zvanu žurnāls | Grupas žurnāls |  |
| Mājas              |           |                              | Mana <i>s</i> ākumla                                                                                               | ара         |               |                |  |
| BiJetes            |           |                              | Nakts režīms                                                                                                    |             |               |                |  |
| Darba laiks        |           |                              | Šobrīd ir aktīvs nakts režīms. Tas nozīmē, ka uz veiktajiem un<br>saņemtajiem zvņajem attiecas īpaši ierobežojumi. |             |               |                |  |
| Lietojumprogrammas |           |                              |                                                                                                    |             |               |                |  |
| Mana sākumlapa     |           | Piekļūt grupu zvanu žurnālam |                                                                                                    |             |               |                |  |
| Mans profils       |           |                              |                                                                                                    |             |               |                |  |
| Par                |           |                              | - Crupas pietei                                                                                                    | kčanāc      |               |                |  |
| Sūtīt SMS          |           |                              | Pierakstieties un izrakstieties no ACD un<br>operatoru grupām, kuru dalībnieks jūs<br>esat.                        |             |               |                |  |

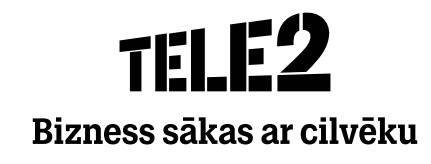

### Rīki

#### Mans profils

TELE2

Izvēloties šo sadaļu, atveras jauns pārlūka logs ar lietotāja teamer.lv profila pamata informāciju.

#### Pakalpojumi Kontaktpersonas Konferences Zvanu žurnāls Grupas žurnāls Mājas Iesūtne Mājas Mans profils Biletes Personiskā informācija Nosaukums: Karīna Ceriņa Darba laiks Primārā līnija: +37120000134 Lietojumprogrammas Mobilais tālrunis: +37120000134 E-pasts: karina.cerina@tele2.com Mana sākumlapa Departaments: Business department Mans profils Direktorija lauks Par Lauks 2 : Rīga Sūtīt SMS Lauks 3 : Mūkusalas iela 42, LV-1004

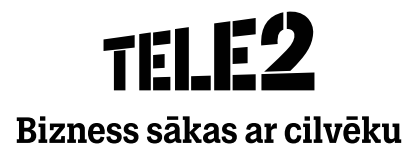

## **TELE2** Bizness sākas ar cilvēku